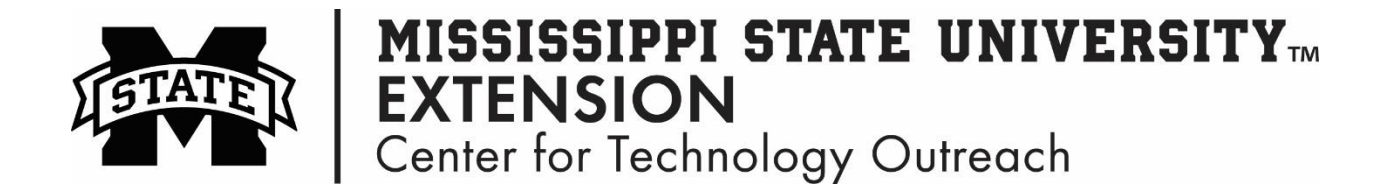

## How to Change your Web Browser Homepage

The homepage of a web browser is the first page that you see when you open a new browser. With just a few simple steps you can change your homepage!

## **Mozilla Firefox**

Step 1: Open Mozilla Firefox web browser

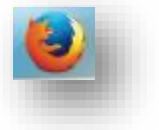

Step 2: Open the web site you would like to set as your homepage

 Step 3: Left-click on the Hamburger Menu >

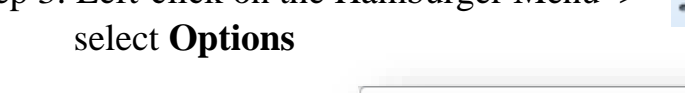

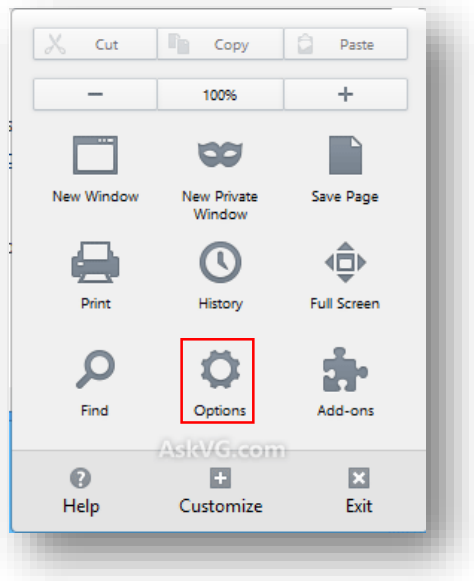

Step 4: General > Click Use Current Pages

| General      | General                                                         |                                 |                      |                            |
|--------------|-----------------------------------------------------------------|---------------------------------|----------------------|----------------------------|
| Search       |                                                                 |                                 |                      |                            |
| Content      | Startup                                                         |                                 |                      |                            |
| Applications | <ul> <li>Always check if</li> <li>Firefox is current</li> </ul> | Firefox is your default browser |                      |                            |
| Privacy      |                                                                 |                                 |                      |                            |
| Security     | When Firefox starts:                                            | Show my nome page               |                      |                            |
| Sunc         | Home <u>P</u> age:                                              | https://www.google.com/         |                      |                            |
|              |                                                                 | Use <u>C</u> urrent Pages       | Use <u>B</u> ookmark | <u>R</u> estore to Default |
| Advanced     |                                                                 |                                 |                      |                            |

## **Google Chrome**

Step 1: Open Google Chrome web browser

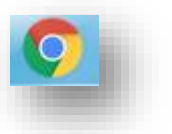

Step 2: Open the web site you would like to set as your homepage

| Step 3: Click on the Customi | ze and Control       | option >     |
|------------------------------|----------------------|--------------|
| Settings                     | New tab              | Ctrl+T       |
|                              | New window           | Ctrl+N       |
|                              | New incognito window | Ctrl+Shift+N |
|                              | Bookmarks            | ÷            |

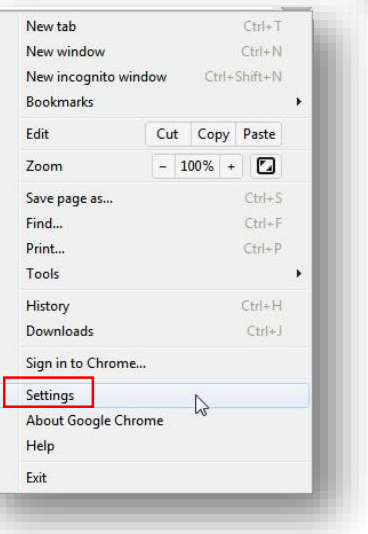

Q

Step 4: Under **Appearance** click the box beside **Show Home button**. Click **Change** to type in the homepage you would like to set.

| Settin        | gs                                                                                                    |
|---------------|----------------------------------------------------------------------------------------------------|
| Sign in       |                                                                                                    |
| Sign<br>be si | in to get your bookmarks, history, passwords an<br>gned in to your Google services. <u>Learn more</u> |
| Sig           | in in to Chrome                                                                                       |
| On star       | rtup                                                                                                  |
|               | Open the New Tab page                                                                                 |
| $\bigcirc$    | Continue where you left off                                                                           |
| $\bigcirc$    | Open a specific page or set of pages. Set pages                                                       |
| Appear        | rance                                                                                                 |
| Ge            | t themes Reset to default theme                                                                       |
| 🖌 S           | ihow Home button                                                                                      |
|               | extension.msstate.edu/ Change                                                                         |

Step 5: Click on the **Home** button to take you to the homepage in Google Chrome.

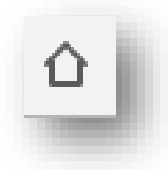

## **Internet Explorer**

Step 1: Open Internet Explorer

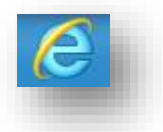

Step 2: In the web address bar, type in the website address of the site you would like to set as your homepage.

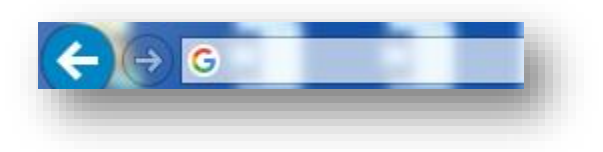

Step 3: Select Tools

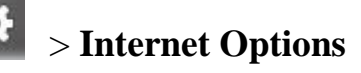

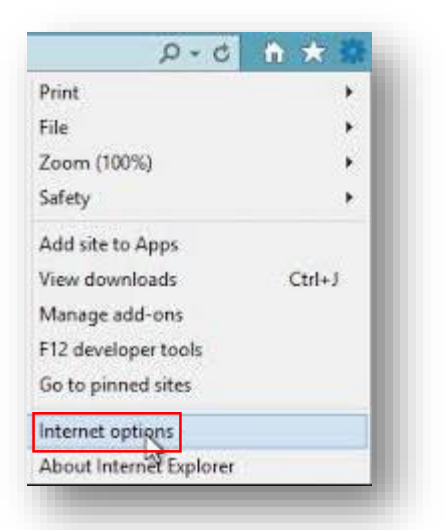

Step 4: Click **Use current** to set the homepage to the new site. Click **Apply** > **OK** 

| eneral   | Security         | Privacy                                                     | Content                     | Connections      | Programs      | Advanced  |  |
|----------|------------------|-------------------------------------------------------------|-----------------------------|------------------|---------------|-----------|--|
| Home p   | age              |                                                             |                             |                  |               |           |  |
|          | To crea          | ate home                                                    | nage tabs                   | type each add    | ress on its o | wn line.  |  |
| 9        | lotto            | To deate nome page tabs, type each address of its own line. |                             |                  |               |           |  |
|          | 110020           | ///////////////////////////////////////                     | oogie.con                   | <i>1</i> /19     |               | <u></u>   |  |
|          |                  |                                                             |                             |                  |               | -         |  |
|          |                  | Lise a                                                      | rrent                       | Lice default     | Lise          | blank     |  |
|          |                  | 030 20                                                      | arrent                      | OSC UCIDUIC      |               |           |  |
| Browsin  | ig history       |                                                             |                             |                  |               |           |  |
| Æ        | Delete<br>and we | temporar<br>b form in                                       | y files, hist<br>formation. | tory, cookies, s | aved passw    | ords,     |  |
|          | 📃 Del            | ete bro <u>w</u> s                                          | sing history                | on exit          |               |           |  |
|          |                  |                                                             |                             | Delete           | Set           | tings     |  |
| Search   |                  |                                                             |                             |                  |               |           |  |
| 0        | Chang            | e search (                                                  | defaults.                   |                  | Set           | tings     |  |
| P        | Chang            | c scarch,                                                   | acroantar                   |                  | Jet           | ungs      |  |
| Tabs -   |                  |                                                             |                             |                  |               |           |  |
|          | Chang            | e how we                                                    | bpages are                  | e displayed in   | Set           | tings     |  |
|          | tabs.            |                                                             |                             |                  |               |           |  |
| Appear   | ance —           |                                                             |                             |                  |               |           |  |
| <b>C</b> | olors            | lan                                                         | nuanes                      | Fonts            | Acce          | ssibility |  |
|          | 0013             |                                                             | guuges                      | TOLID            |               | solonicy  |  |
|          |                  |                                                             |                             |                  |               |           |  |
|          |                  |                                                             |                             |                  |               |           |  |

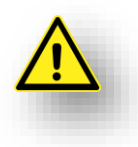

Open the web site that you would like you homepage to be before opening any of the setting options.